## Outlook2016、2019、365の設定(POP)

 ※開通通知書に記載の情報が必要になります。
 ※本ページでは、メールアドレスを「t-hoshineko@mediacat.ne.jp」として 表記しています。ご自身のメールアドレスを入力ください。
 ※本ページでは「Outlook2019」の画面を使用しています。

Outlook2019(2016、365)をスタート画面、またはデスクトップから起動します。

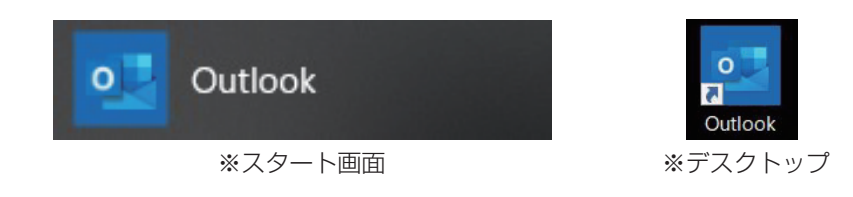

起動したら、左上の「ファイル」をクリックします。

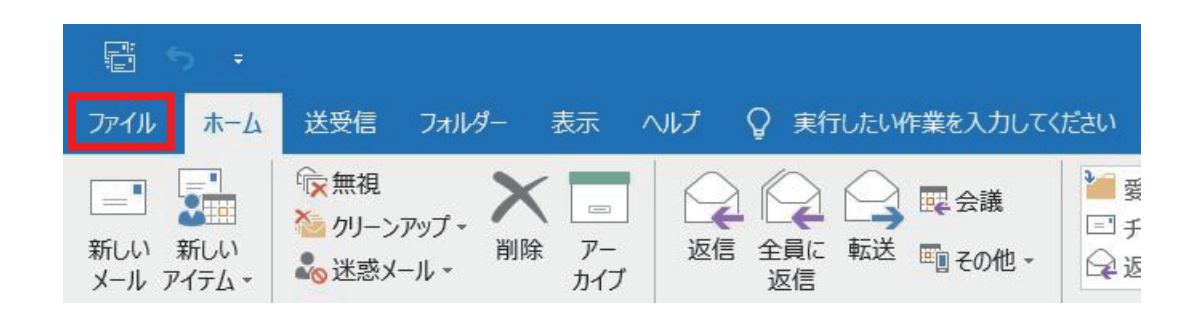

「アカウントの追加」をクリックします。

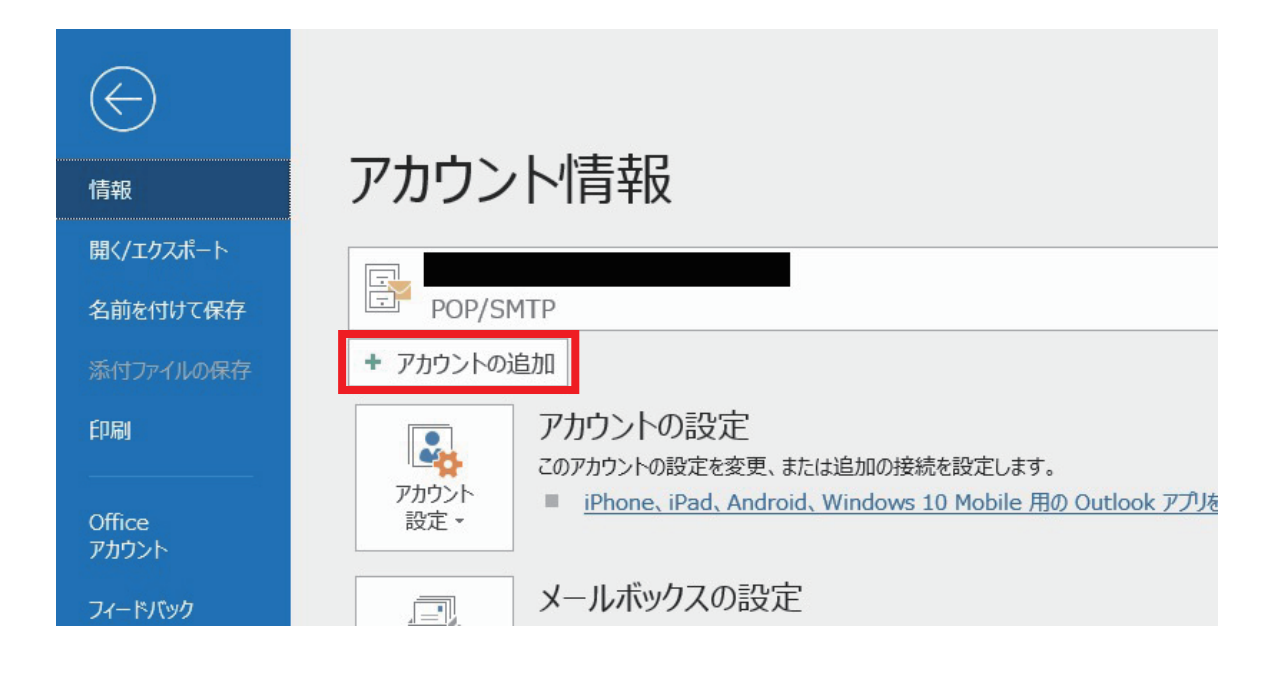

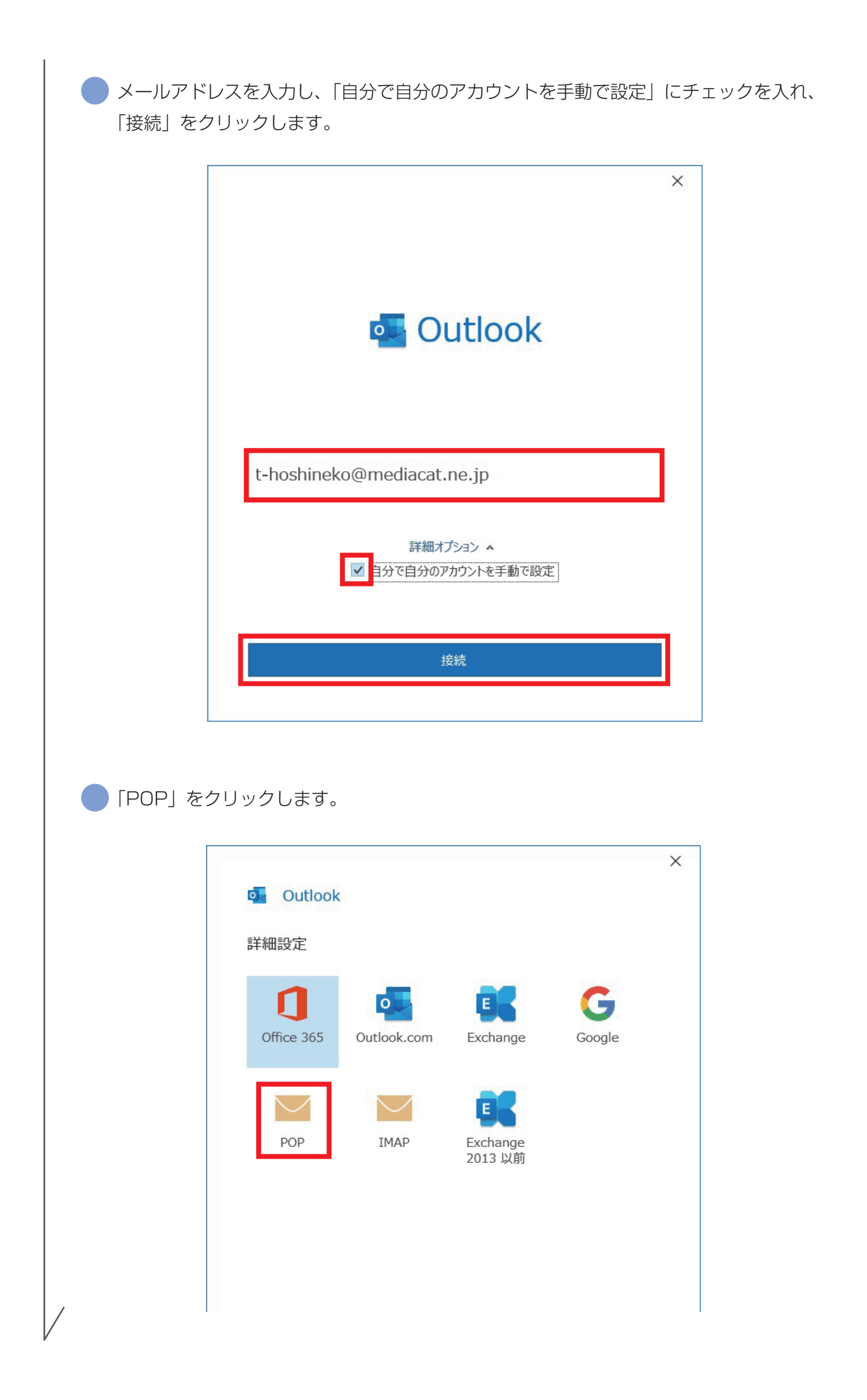

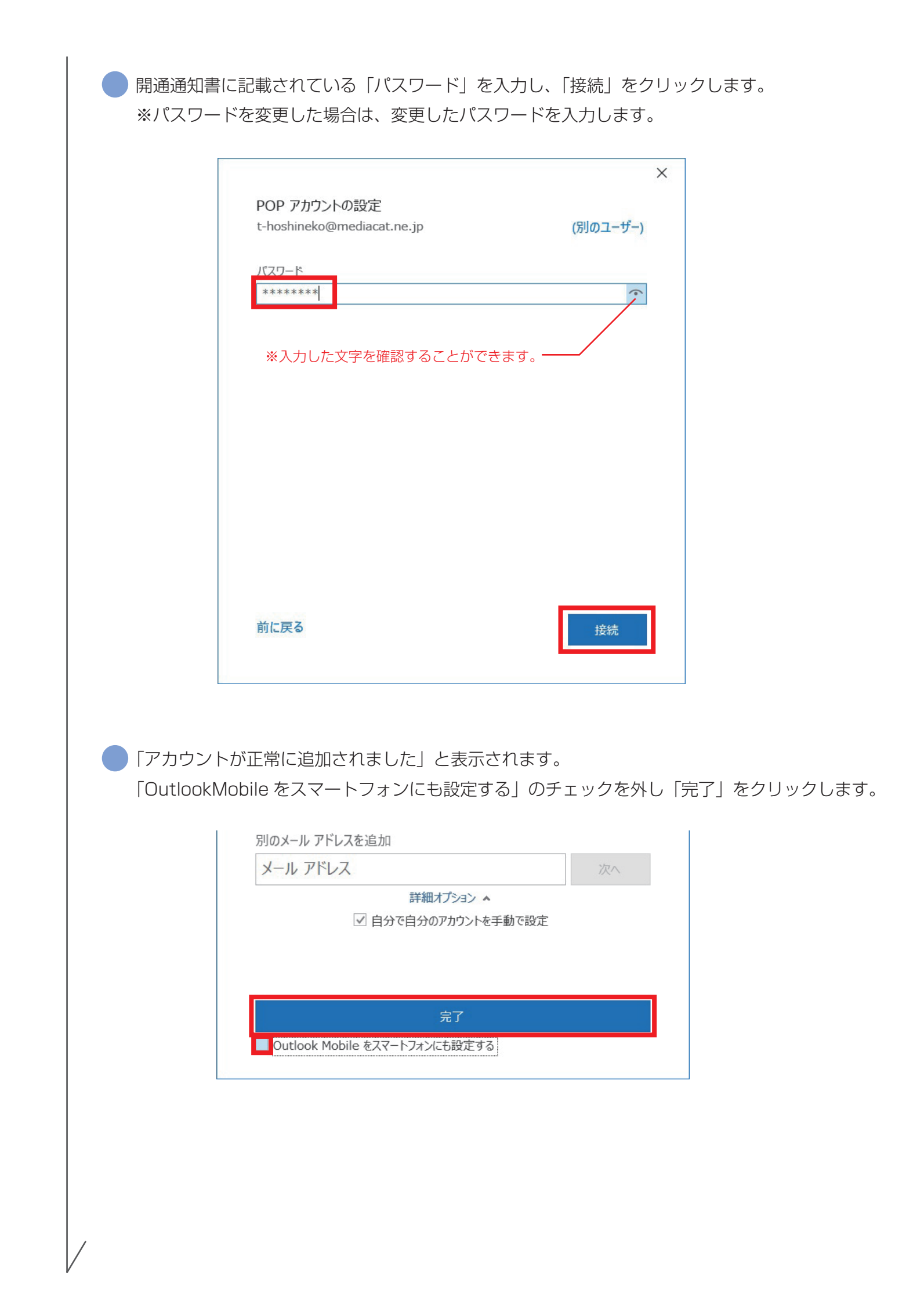

| 電 <b>子メール アカウント</b><br>アカウントを追加または削除できます。 | また、アカウントを選択してその設定を変更できます。                                    |
|-------------------------------------------|--------------------------------------------------------------|
| メール データファイル RSS フィード Sł                   | arePoint リスト インターネット予定表 公開予定表 アドレス帳                          |
| ☞新規(N) ♥ 修復(R) ☞ 変更                       | !(A) ♥ 既定に設定(D) × 削除(M) ♥ ♥                                  |
| 名前<br><b>②</b>                            | 種類<br>POP/SMTP (送信で使用する既定のアカウント)                             |
| t-hoshineko@mediacat.ne.jp                | POP/SMTP                                                     |
|                                           |                                                              |
| 選択したアカウントでは、新しいメッセージを                     | 欠の場所に配信します:                                                  |
|                                           | 9@mediacat.ne.jp¥受信トレイ                                       |
| デーカ ファイル・                                 | C: YI Isers Y YOUTLOOK 77/11 Yt-boshineko@mediacat.no.in.nst |

画面左上の「ファイル」をクリックし、アカウント情報をご自身のメールアドレスに切り替えて「アカウントの設定」をクリックし「サーバーの設定」をクリックします。

| $\bigotimes$          |                                                                           |
|-----------------------|---------------------------------------------------------------------------|
| 情報                    | アカウント情報                                                                   |
| 開く/エクスポート<br>名前を付けて保存 | t-hoshineko@mediacat.ne.jp<br>POP/SMTP                                    |
| 添付ファイルの保存             | + アカウントの追加                                                                |
| 印刷                    | アカウントの設定 このアカウントの設定を変更、または追加の接続を設定します。                                    |
| Office<br>アカウント       | アカウント<br>設定 - <u>iPhone、iPad、Android、Windows 10 Mobile 用の Outlook アプリ</u> |
| フィードバック               | アカワント設定(A)<br>アカウントを追加または削除するか、既存<br>の接続設定を変更します。 埋を利用して、メールボックスのサイズを管理し  |
| オプション<br>終了           | パスワードを更新(U)     Outlook に保存されているアカウントのパ     スワードを更新します。                   |
|                       | アカウント名と同期の設定(N)<br>アカウント名などの基本的なアカウントの設<br>定とフォルダーの同期の設定を更新します。<br>ます。    |
|                       | サーバーの設定(S)<br>サーバー名、ポート、認証の設定など、ログ<br>オン情報を更新します。                         |
|                       | ① プロファイルの変更(P)                                                            |

開通通知書に記載されている必要な受信メール情報を入力し、「送信メール」をクリックします。

| POP アカウントの設定<br>t-hoshineko@mediacat.ne.jp<br>プーザー名 t-hoshineko@mediacat.ne.jp<br>パスワード ******* | X       |
|-------------------------------------------------------------------------------------------------|---------|
| <ol> <li>「secure.mediacat.ne.jp」と入力します。</li> <li>[995」と入力します。</li> <li>チェックを入れます。</li> </ol>    |         |
| メールアドレスドメイン(@より右側)が「**.starcat.ne.j<br>①には「secure.mediacat.ne.jp」と入力してください。                     | p」の場合も、 |
|                                                                                                 |         |

開通通知書に記載されている必要な送信メール情報を入力し、「次へ」をクリックします。

| ×                                                                                 |
|-----------------------------------------------------------------------------------|
| POP アカウントの設定                                                                      |
| t-hoshineko@mediacat.ne.jp                                                        |
| 受信メール 🖌                                                                           |
| 送信メール ▲                                                                           |
| サーバー secure.mediacat.ne.jp ポート 465                                                |
| 暗号化方法 3SSL/TLS 🔻                                                                  |
| サーバーのタイムアウト                                                                       |
| □ セキュリティで保護されたパスワード認証 (SPA) でのログオンが必要                                             |
| ④ ☑ 送信 (SMTP) サーバーには認証が必要です                                                       |
| ● 受信メール サーバーと同じ設定を使用する                                                            |
| ○ ユーザー名とパスワードを使用してログオン                                                            |
| ○ メールを送信する則に受信メール サーバーにロクオンする                                                     |
|                                                                                   |
|                                                                                   |
|                                                                                   |
| 次^                                                                                |
|                                                                                   |
| <ol> <li>Isecure.mediacat.ne.jp」と入力します。</li> </ol>                                |
| 2 「465」と入力します。                                                                    |
| <ol> <li>SSL/TLS」を選択します。</li> </ol>                                               |
| <ol> <li>チェックを入れます。</li> </ol>                                                    |
|                                                                                   |
|                                                                                   |
|                                                                                   |
| ~                                                                                 |
| メールアドレスドメイン(@より右側)が「**.starcat.ne.jp」の場合も<br>①には「secure.mediacat.ne.jp」と入力してください。 |
|                                                                                   |
|                                                                                   |

「アカウントが正常に更新されました」と表示されますので、「完了」をクリックします。

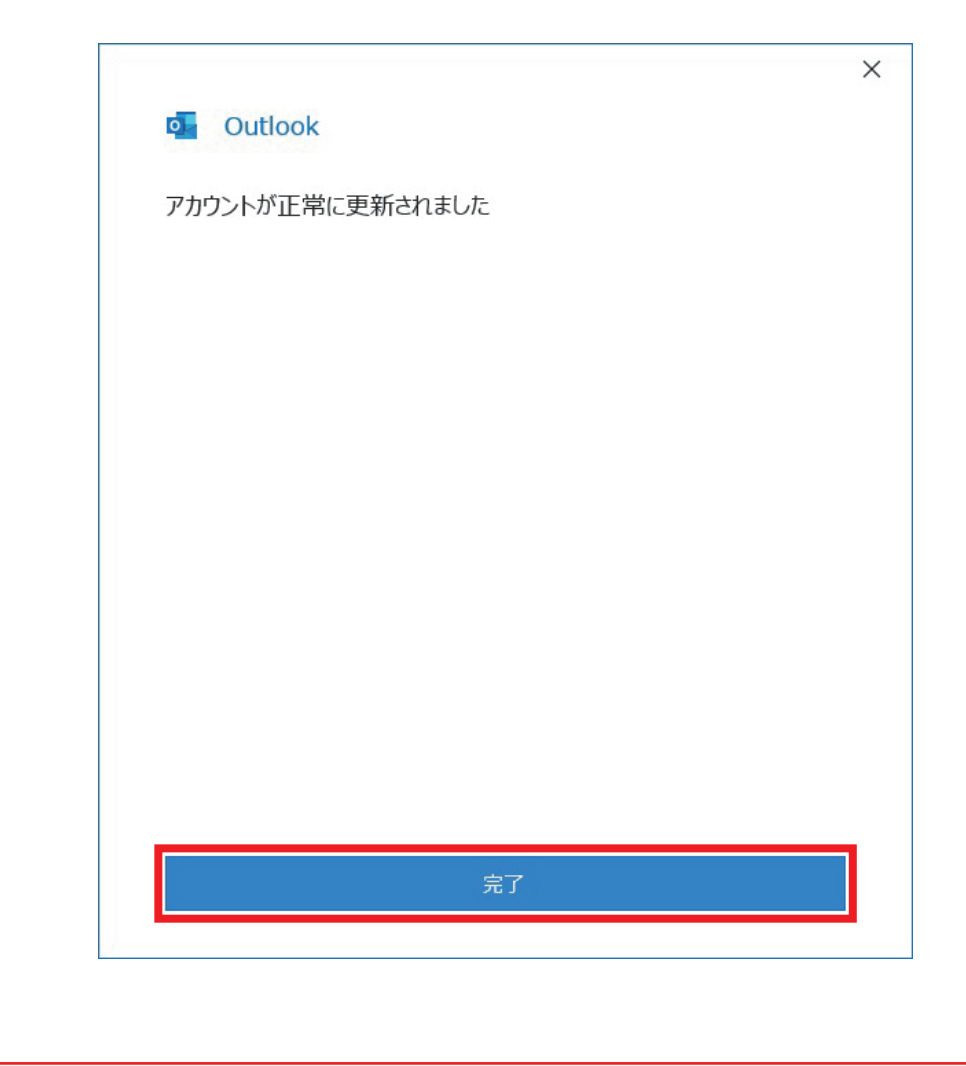

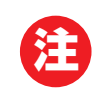

相手にメールが届いたときの表示名は、標準で「メールアドレス」が表示されます。 変更したい場合は、次ページの手順を行います。

| ● 左上の「ファイル                                                                                              | 」をクリックします。                                                                                   |
|----------------------------------------------------------------------------------------------------|----------------------------------------------------------------------------------------------|
| <ul> <li>マテイル</li> <li>ホーム</li> <li>アテイル</li> <li>ホーム</li> <li>ホーム</li> <li>ボーム</li> <li>ボーム</li> </ul> | 送受信 フォルダー 表示 ヘルプ Q 実行したい作業を入力してください<br>「家無視<br>≦ クリーンアップ・<br>♪ 前除 アー<br>カイブ 辺信 全員に 転送 町 その他・ |
| ●「アカウント設定」                                                                                              | 」をクリックし、すぐ下に表示された「アカウント設定」をクリックします                                                           |
| $\bigotimes$                                                                                            |                                                                                              |
| 情報                                                                                                    | アカウント情報                                                                                      |
| 開く/エクスポート<br>名前を付けて保存                                                                                   | POP/SMTP                                                                                     |
| 添付ファイルの保存                                                                                               | + アカウントの追加                                                                                   |
| 印刷<br>Office                                                                                            | アカウントの設定<br>アカウントの設定を変更、または追加の接続を設定します。<br>Phone、iPad、Android、Windows 10 Mobile 用の Outlook   |
| アルワンド<br>フィードバック                                                                                        | アカウント設定(A)<br>アカウントを追加または削除するか、既存<br>の接続設定を変更します。 埋を利用して、メールボックスのサイズを管                       |
| <br>オプション<br>終了                                                                                         | パスワードを更新(U)<br>Outlook に保存されているアカウントのパ                                                       |
|                                                                                                    |                                                                                              |

| 7. J. C LEJABAL GAMAS C GO ST SALCY JUDY C LEJAGUE COMAL LEGA C GRAVIT          (1)       デ-タファイル RSS 7 (- P. SharePoint UZN インターネット予定表 公開予定表 アドレス機         新規(N) 学 修復(B) 学 変更(A)       ② 既定に設定(2) × 削除(M) * *         前       催類         POP/SMTP (送信で使用する設定のアカウント)       POP/SMTP         RUE.7D702-Nでは、新レいメッセージを次の場所に配信します:                                                                                                    |
|----------------------------------------------------------------------------------------------------|
| <ul> <li>ア・クフィル RSS フィート SharePoint リスト インターネット予定表 公開予定表 アドレス様</li> <li>新規(N) 学 修復(B) (2) 変更(A) ② 既定に設定(D) × 制除(M) * *</li> <li>新</li> <li>構成</li> <li>POP/SMTP (送信で使用する既走のアカウント)</li> <li>POP/SMTP</li> <li>R4たアカウントでは、新いいシッセージを次の場所に配信します:</li> <li>R4たアカウントでは、新いいシッセージを次の場所に配信します:</li> <li>R4たアカウントでは、新いいシッセージを次の場所に配信します:</li> <li>R4たアカウントでは、新いいシッセージを次の場所に配信します:</li> <li>R4たアカウントでは、新いいシッセージを次の場所に配信します:</li> <li>R4たアカウントでは、新いシッセージを次の場所に配信します:</li> <li>R4たアカウントでは、新いションスの場所に配信します:</li> <li>R4たアカウントでは、新いシャセンジャントの設定</li> <li>L4のの名前</li> <li>アカウントの設定</li> <li>R4所定</li> <li>R4所定</li> <l< th=""></l<></ul> |
| 新規(N) 登峰復(S) (*) 変更(A) ② 既定に設定(D) × 制除(M) * *                                                                                                    |
| 調査       職類         E-hoshineko@mediacat.ne.jp       POP/SMTP (送信で使用する既走のアカウント)         POP/SMTP         RUEアカウントでは、新しいメッセージを次の場所に配信します:         RUEクの変更(E)         データファイル:         アータファイル:         D名前」に任意の表示名を入力し、「次へ」をクリックします。         Y         POP アカウントの設定         t-hoshineko@mediacat.ne.jp         全般設定         自分の名前         アカウント名         E-hoshineko@mediacat.ne.jp         例: "職場" または "Microsoft アカウント"                                                                                                    |
| POP/SMTP<br>RUE7DDY)-FGLS.新ULVAYE-SYEXOUURFINE RUE(Lets):<br>AUJF-の変更(E)<br>F-9 7P-7U/L:<br>DO名前」に任意の表示名を入力し、「次へ」をクリックします。<br>POP 7カウントの設定<br>t-hoshineko@mediacat.ne.jp<br>日分の名前<br>アカウント名                                                                                                    |
| ALE7D9D>トでは、新しいめせージを次の場所に配信します:<br>AUダーの変更(E)<br>データファイル:<br>D名前」に任意の表示名を入力し、「次へ」をクリックします。                                                                                                    |
| ALE7DDYNFCHL 新LUNWYE-SYEXON場所に配信します:<br>AUダ-の変更(E)<br>データ ファイル:<br>DO名前」に任意の表示名を入力し、「次へ」をクリックします。                                                                                                    |
| ALEPカウントでは、新しいシャセージを次の場所に配信します:<br>ALUJーの変更(E)<br>データファイル:<br>DO名前」に任意の表示名を入力し、「次へ」をクリックします。<br>POP アカウントの設定<br>t-hoshineko@mediacat.ne.jp<br>自分の名前<br>アカウント名<br><u>E額 太郎</u><br>t-hoshineko@mediacat.ne.jp<br>例: "職場" または "Microsoft アカウント"                                                                                                    |
| RUEPかりントでは、新レルタッセージを次の場所に配信します:<br>AIVダーの変更()<br>データ ファイル:<br>D名前」に任意の表示名を入力し、「次へ」をクリックします。<br>POP アカウントの設定<br>t-hoshineko@mediacat.ne.jp<br>日分の名前<br>アカウント名                                                                                                    |
| Allダーの変更(E)<br>データ ファイル:<br>DO名前」に任意の表示名を入力し、「次へ」をクリックします。<br>X<br>POP アカウントの設定<br>t-hoshineko@mediacat.ne.jp<br>自分の名前<br>アカウント名<br><u>星猫 太郎</u><br>PDF 7カウント"<br>例: "職場" または "Microsoft アカウント"                                                                                                    |
| データ アイル:<br>D名前」に任意の表示名を入力し、「次へ」をクリックします。<br>X<br>POP アカウントの設定<br>t-hoshineko@mediacat.ne.jp<br>自分の名前<br>アカウント名<br><u>星猫 太郎</u><br>t-hoshineko@mediacat.ne.jp<br>例: "職場" または "Microsoft アカウント"                                                                                                    |
| D名前」に任意の表示名を入力し、「次へ」をクリックします。<br>X<br>POP アカウントの設定<br>t-hoshineko@mediacat.ne.jp<br>自分の名前<br>アカウント名<br><u>星猫 太郎</u><br>t-hoshineko@mediacat.ne.jp<br>例: "職場" または "Microsoft アカウント"                                                                                                    |
| D名前」に任意の表示名を入力し、「次へ」をクリックします。<br>X<br>POP アカウントの設定<br>t-hoshineko@mediacat.ne.jp<br>自分の名前<br>アカウント名<br><u>星猫 太郎</u><br>t-hoshineko@mediacat.ne.jp<br>例: "職場" または "Microsoft アカウント"                                                                                                    |
| D名前」に任意の表示名を入力し、「次へ」をクリックします。<br>X<br>POP アカウントの設定<br>t-hoshineko@mediacat.ne.jp<br>自分の名前<br>アカウント名<br><u>星猫 太郎</u><br>t-hoshineko@mediacat.ne.jp<br>例: "職場" または "Microsoft アカウント"                                                                                                    |
| D名前」に任意の表示名を入力し、「次へ」をクリックします。<br>×<br>POP アカウントの設定<br>t-hoshineko@mediacat.ne.jp<br>自分の名前<br>アカウント名<br><u>星猫 太郎</u><br>t-hoshineko@mediacat.ne.jp<br>例: "職場" または "Microsoft アカウント"                                                                                                    |
| 全般設定     自分の名前     星猫太郎       アカウント名     t-hoshineko@mediacat.ne.jp       例: "職場" または "Microsoft アカウント"                                                                                                    |
| 自分の名前<br>アカウント名<br>例: "職場" または "Microsoft アカウント"                                                                                                    |
| アカウント名<br><b>t-hoshineko@mediacat.ne.jp</b><br>例: "職場" または "Microsoft アカウント"                                                                                                    |
| 例: "職場" または "Microsoft アカウント"                                                                                                    |
|                                                                                                    |
| 返信先アドレス                                                                                                    |
| 組織                                                                                                    |
| メールの設定                                                                                                    |
| ✓ サーバーにメッセージのコピーを残す                                                                                                    |
| ✓ サーバーから削除する 14 □ 24                                                                                                    |
|                                                                                                    |
|                                                                                                    |
|                                                                                                    |
|                                                                                                    |
|                                                                                                    |
|                                                                                                    |
|                                                                                                    |
|                                                                                                    |

「アカウントが正常に更新されました」と表示されますので、「完了」をクリックします。

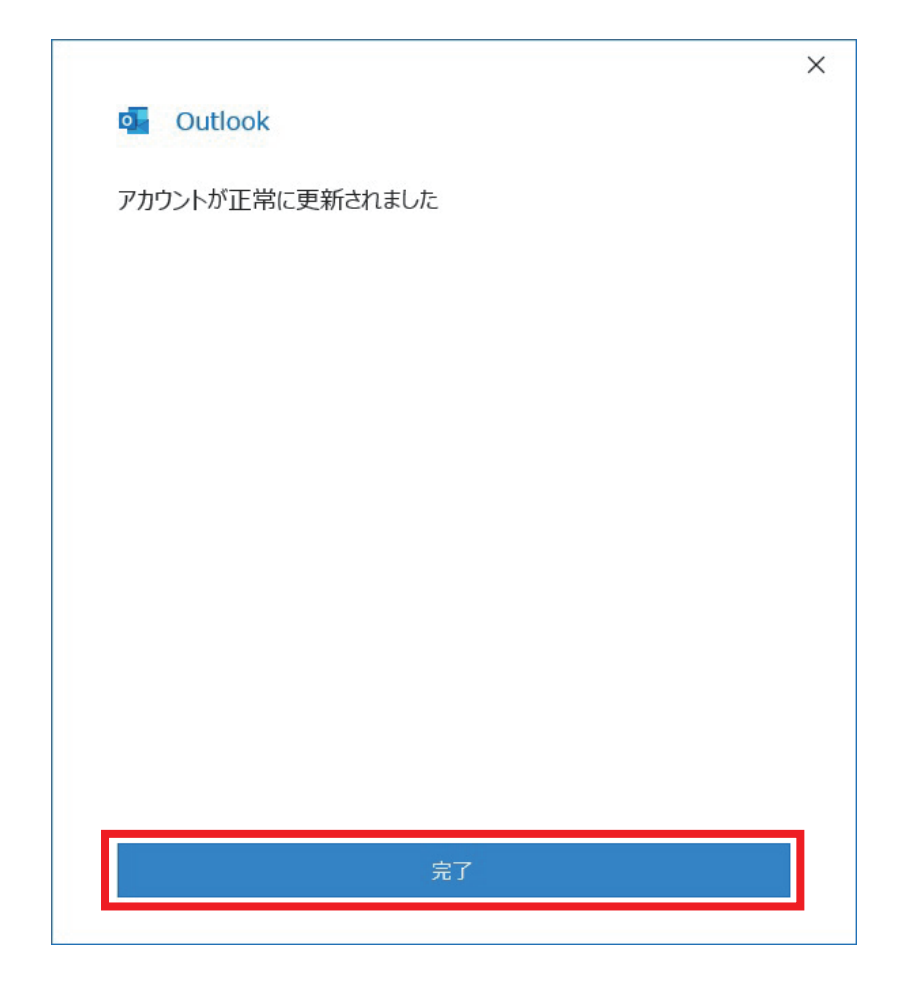